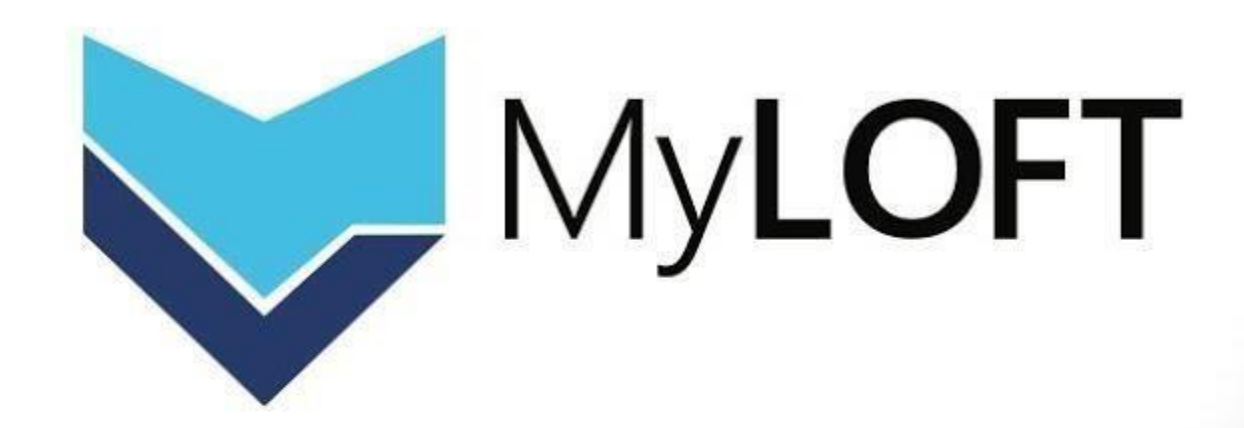

#### MY LIBRARY ON FINGERTIPS

#### **Access using a Web Browser**

## Introducing MyLOFT

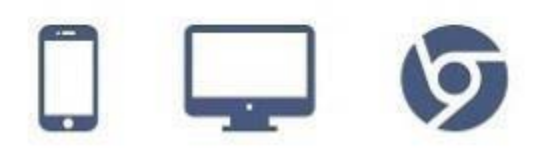

## **1** Send an email requesting for MyLoft Account Creation

| <u> </u> |                                                  |                                                          |  |  |  |  |
|----------|--------------------------------------------------|----------------------------------------------------------|--|--|--|--|
|          | MyLOFT ACCOUNT CREATION                          | _ ⊮ ×                                                    |  |  |  |  |
|          | UEAB Library Support (librarysupport@ueab.ac.ke) |                                                          |  |  |  |  |
|          | MyLOFT ACCOUNT CREATION                          |                                                          |  |  |  |  |
|          | Hi there.                                        | Note:<br><b>Use your UEAB Email</b> to send the request. |  |  |  |  |
|          | Kindly create a MyLOFT account for me.           | Remember to indicate your                                |  |  |  |  |
|          | Name: YOUR FULL NAME<br>Student ID: STUDID2411   | Full Name & Student/Staff ID                             |  |  |  |  |
|          | Thank you.                                       |                                                          |  |  |  |  |
|          | Regards                                          |                                                          |  |  |  |  |
|          |                                                  |                                                          |  |  |  |  |
|          |                                                  |                                                          |  |  |  |  |

#### **Receive an email from our team**

|   |         |   | ~ Unread     |                      |
|---|---------|---|--------------|----------------------|
|   | Inbox   | 1 |              |                      |
| ☆ | Starred |   | 🗌 🚖 Ď MyLOFT | University of Easter |

University of Eastern Africa Baraton (UEAB), Kenya e-Library launches MyLOFT for all your e-Content needs External D Inbox ×

MyLOFT <no-reply@myloft.xyz> to me  11:19 AM (O minutes ago) 🕁 🕤 :

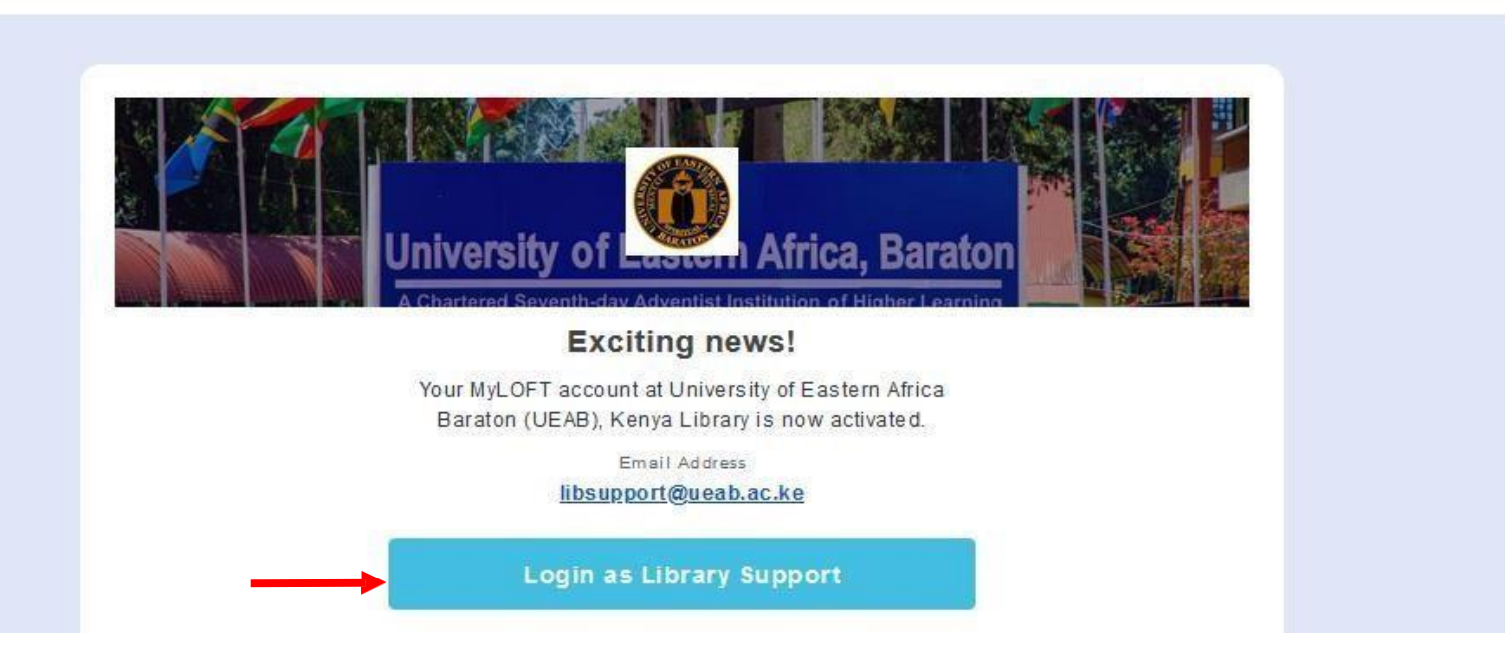

3

2

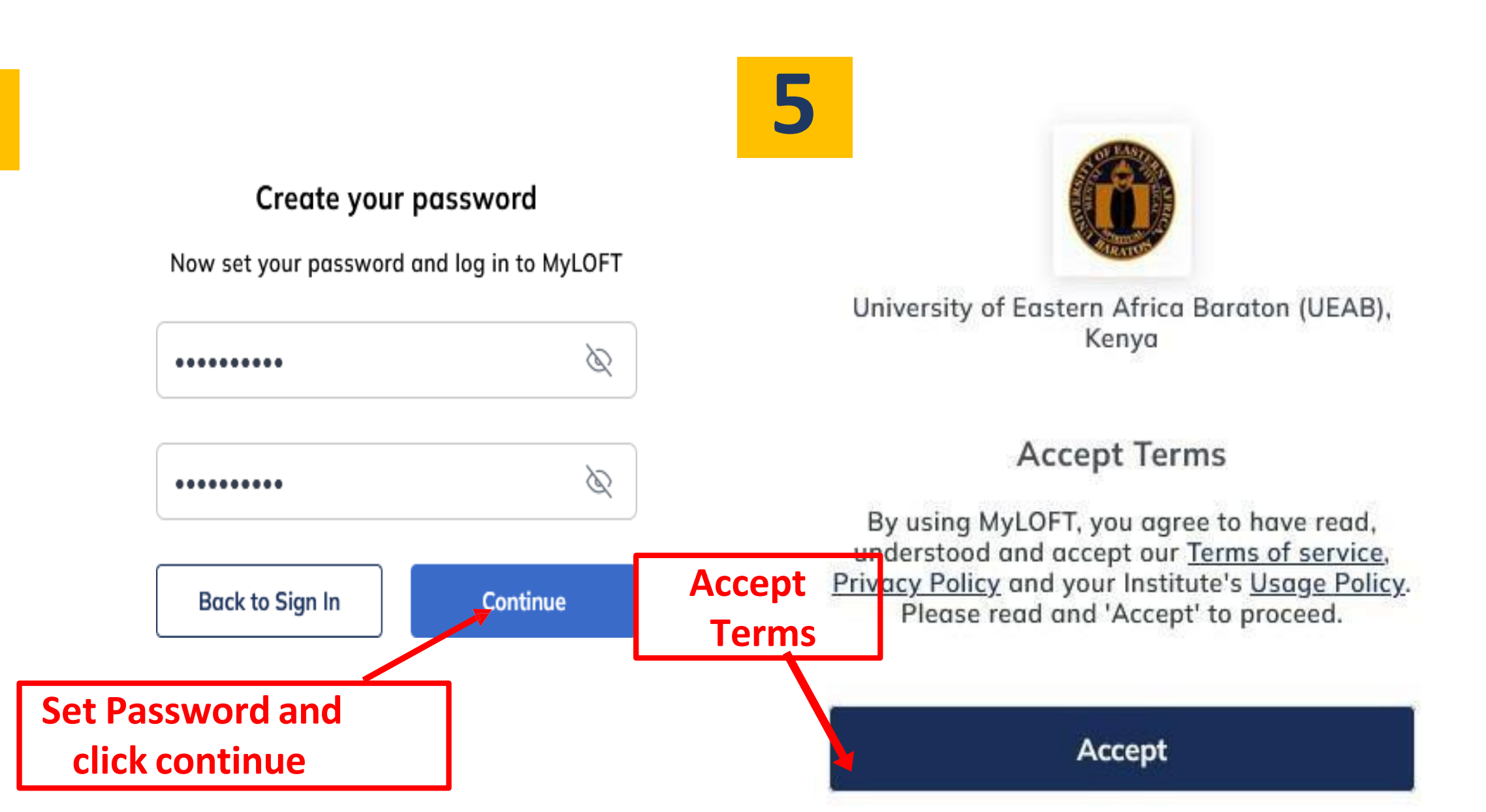

#### Visit on your Browser the address - https://app.myloft.xyz

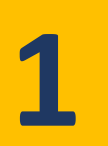

#### 2 Welcome to MyLOFT! Welcome to MyLOFT! My Library on Finger Tips Access content anytime...anywhere My Library on Finger Tips Access content anytime...anywhere UEAB Enter the name of your institute $\vee$ University of Eastern Africa Baraton (UE...

 $\otimes$ 

#### Visit on your Browser the address - https://app.myloft.xyz

3

#### Welcome to MyLOFT!

My Library on Finger Tips Access content anytime...anywhere

University of Eastern Africa Baraton (UEAB), Ken 🛞

Continue

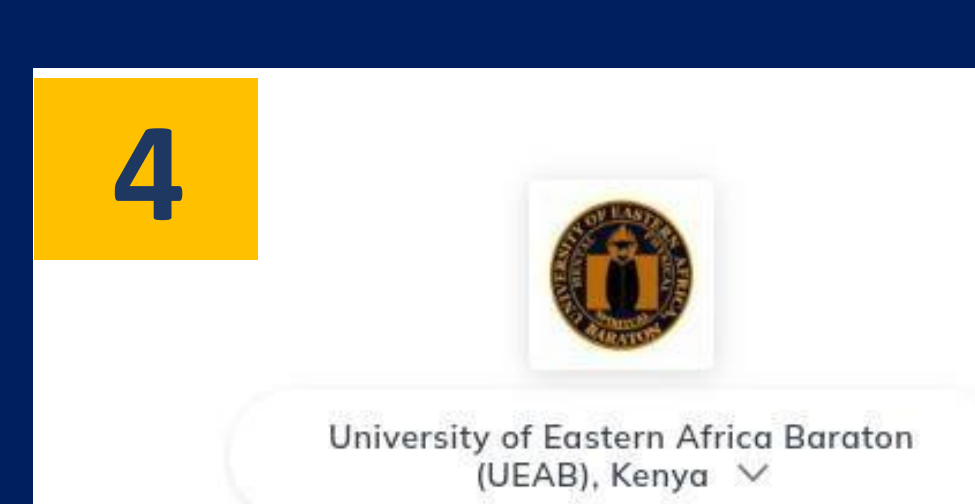

I have always imagined that paradise will be a kind of library - Jorge Luis Borges

ueabemail@ueab.ac.ke

Continue

6

#### Visit on your Browser the address - https://app.myloft.xyz

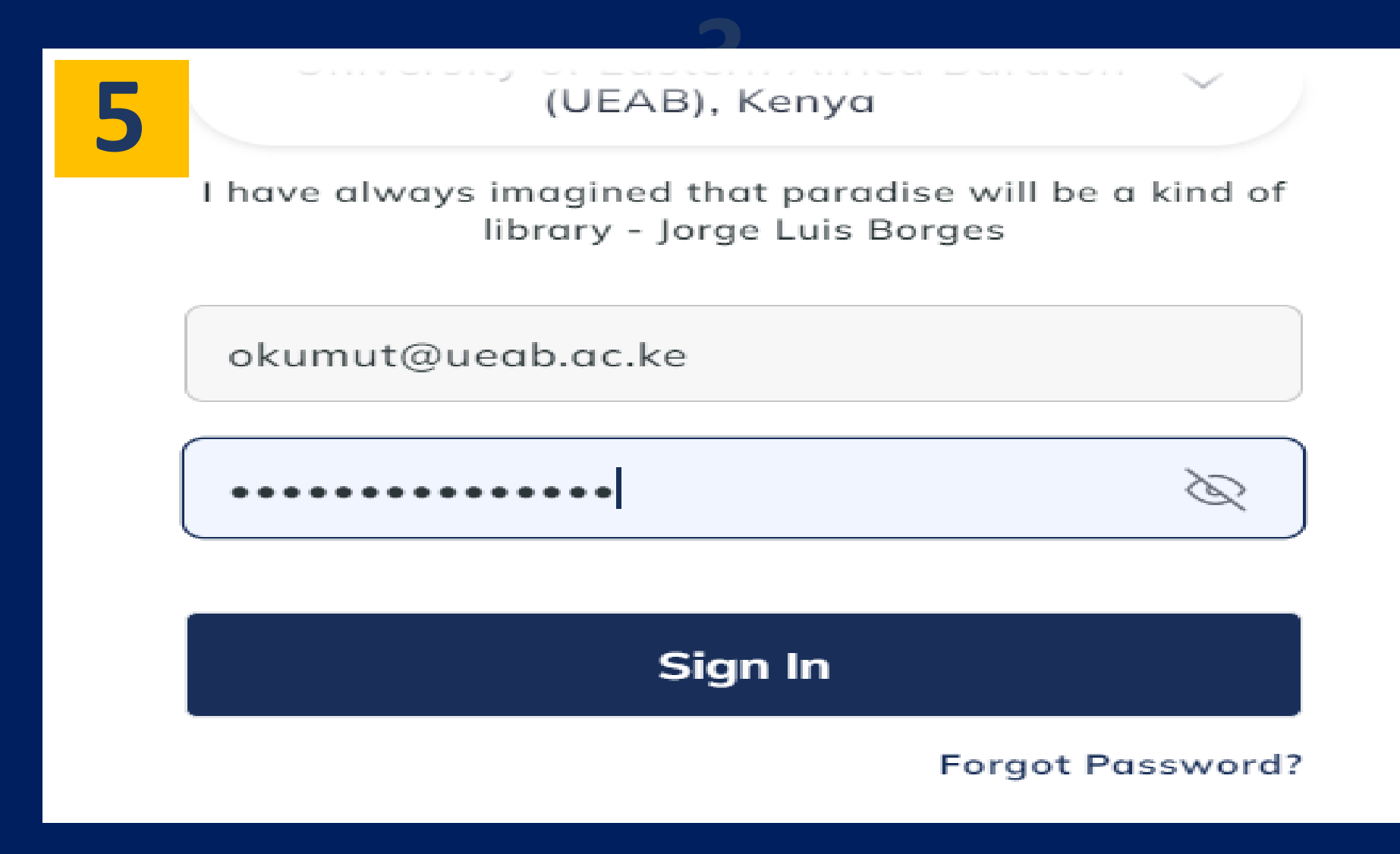

## **Extension Settings**

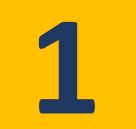

2

O S app.myloft.xyz/browse/home

| AR EAHAR                                              | Discover                                                                                                    |                                                                     |                    |
|-------------------------------------------------------|----------------------------------------------------------------------------------------------------|---------------------------------------------------------------------|--------------------|
| University of Eastern Africa, Baraton                 | - Q Search                                                                                                    | Soogle Scholar                                                      |                    |
| University of Eastern Africa<br>Baraton (UEAB), Kenya | The MyLOFT browser extension is required to access your li<br>"Add Extension" button access for the MyLOFT browser button access to a compable the MyLOFT browser and the MyLOFT browser and the MyLOFT browser a | ibrary subscribed eResources and start saving a<br>owser extension. | rticles. Click the |
| A Home                                                | Add Extension                                                                                                    |                                                                     |                    |
|                                                       |                                                                                                    |                                                                     |                    |
| r × +                                                 |                                                                                                    |                                                                     |                    |
| chromewebstore.google.com/de                          | etail/myloft/hljakogpibfgelmoegmajaeefcnefngd                                                                                                    |                                                                     | *                  |
| rome web store Discover                               | Extensions Themes                                                                                                    | Q Search extensions and themes                                      |                    |
| MyLOF                                                 | T                                                                                                    | Click here                                                          | dd to Chrome       |
| app.myloft.xyz 4.0                                    | ★ (17 ratings)                                                                                                    |                                                                     |                    |
| Extension Workflow &                                  | Planning 200,000 users                                                                                                    |                                                                     |                    |

## **WEB ACCESS** – E-Resources

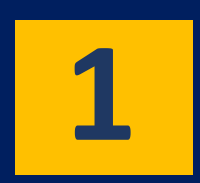

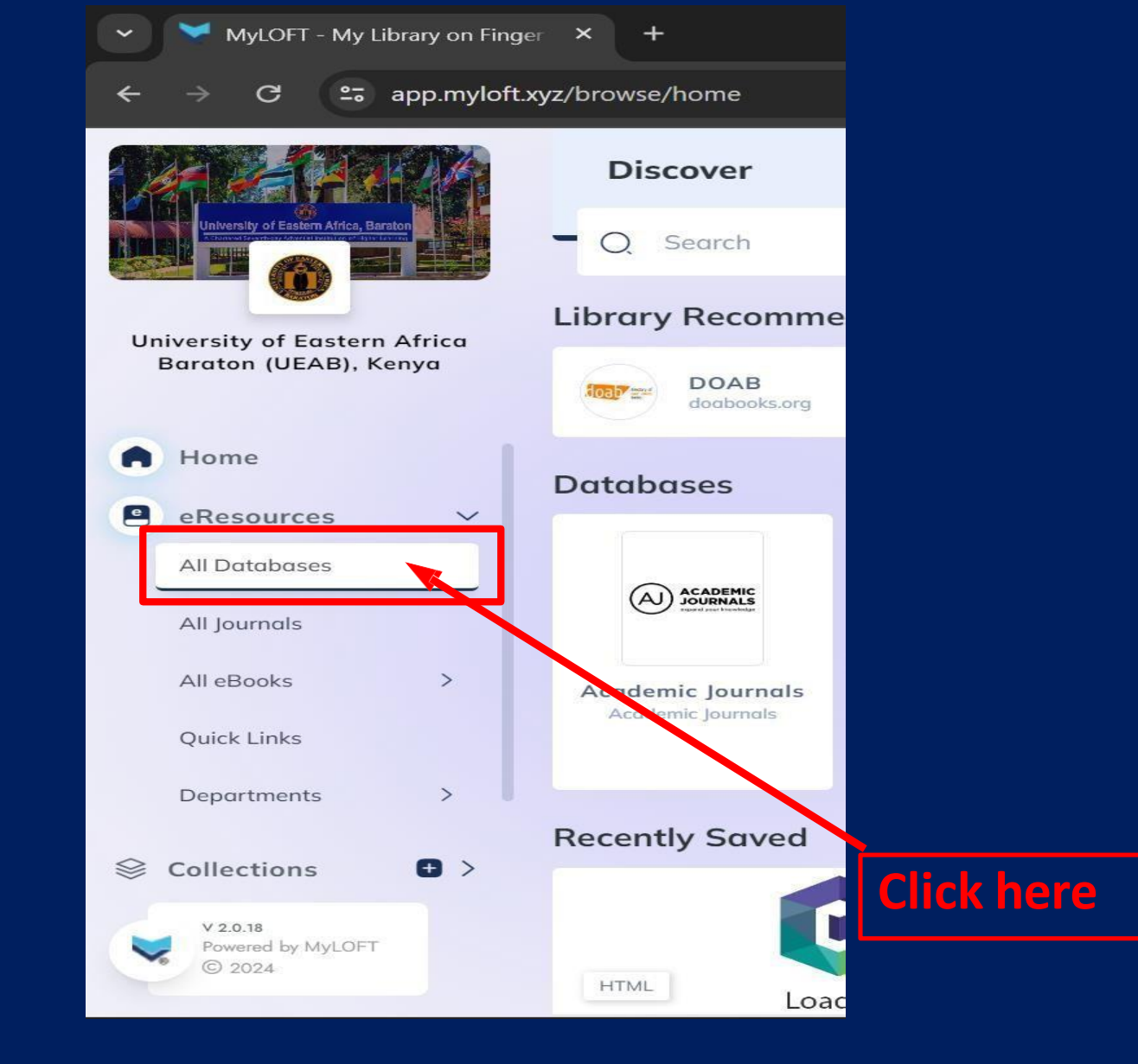

#### **For Example**

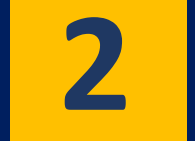

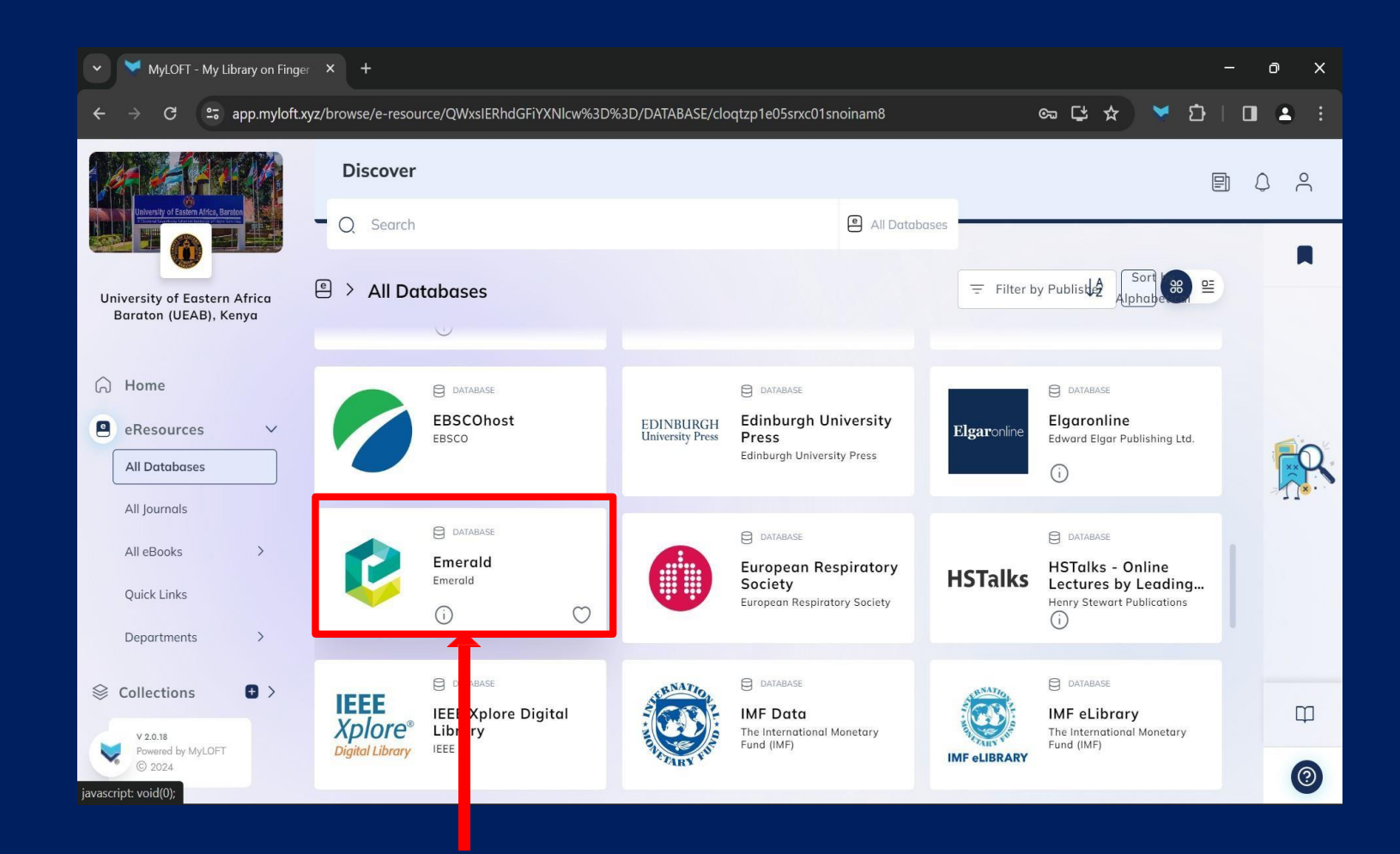

Click on the desired Database

## For Example Cont...

MyLOFT - My Library on Finger 🗙 🦻 Discover Journals, Books & Cas 🗙 🕂

#### – o x

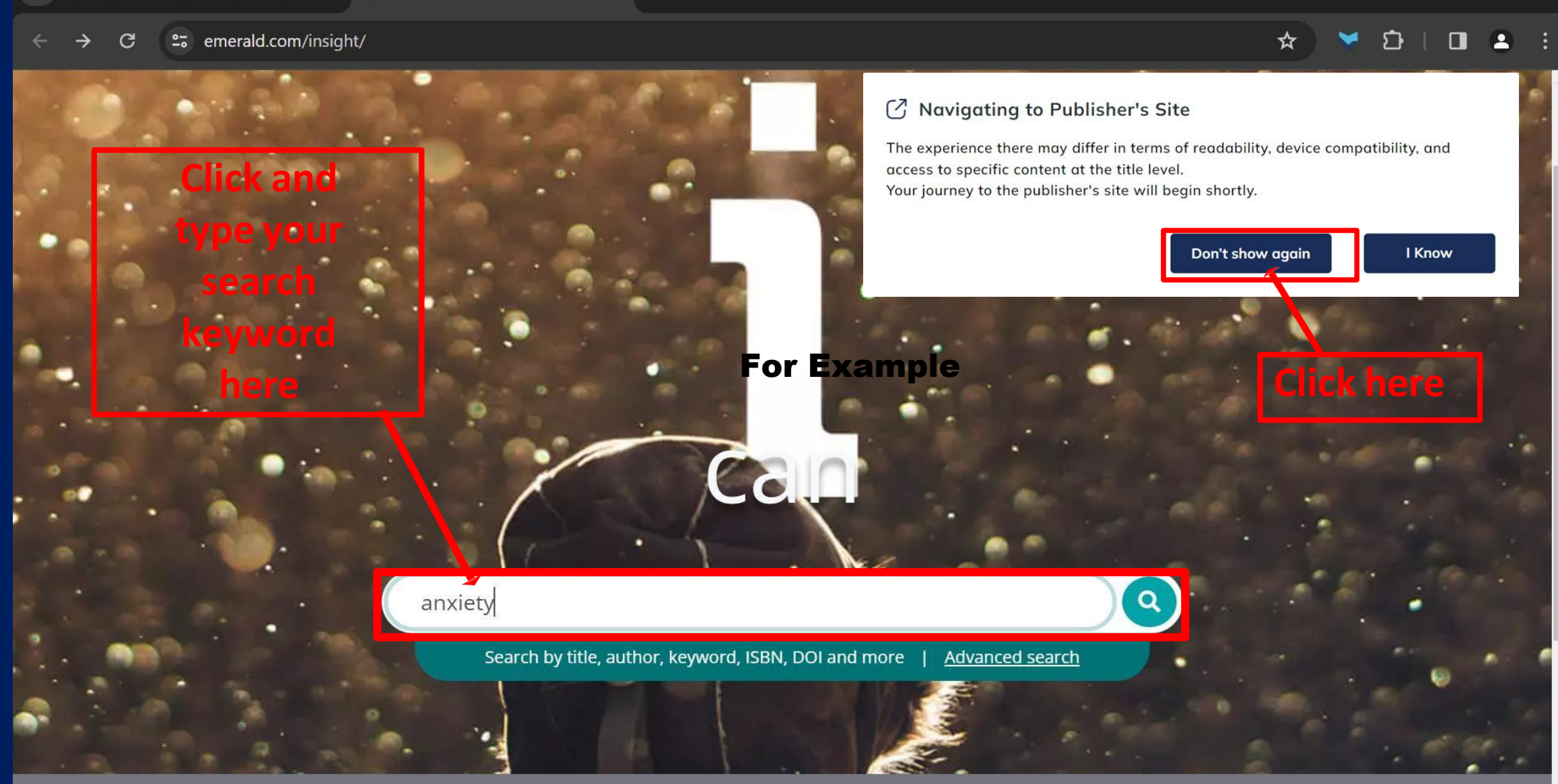

Support & Feedback 🔺

Manage cookies

## For Example Cont...

| ✓ WyLOFT - My Library on Finger ×<br>Search results   Emerald Insight × +<br>← → $G$ = emerald com/insight/search?g=anxiety&showAll=false&p=1                                                                                                    | - • × You <u>don't</u>                                                       |                                         |
|----------------------------------------------------------------------------------------------------|------------------------------------------------------------------------------|-----------------------------------------|
| Welcome University of Eastern Africa Baraton Cemerald insight Discover Journals, Books & Case Studies Browse our content                                                                                                    | Publish with us 🗹 My products Register for a profile 🛱 Cart                  | Login A again. You're<br>already logged |
| anxiety                                                                                                    | Q Advanced se                                                                | arch                                    |
| Home / Search results<br>Search results 1 – 10 of over 26000                                                                                                    | Per page 10 20 50 Sorted by relevance                                        |                                         |
| Content available<br>Article<br>Learning in the panic zone: strategies for managing                                                                                                    | Access Access Only content I have acces                                      | the HTML or<br>BDE format of            |
| Rob Palethorpe and John P. Wilson                                                                                                    | Permissions C<br>Last week (238)<br>Last month (581)<br>Last 3 months (1427) | the resource<br>to open                 |
| This study aims to highlight the value of stressful and challenging<br>environments as a strategy to enhance learning and to provide an<br>https://www.emerald.com/insight/content/doi/10.1108/03090591111138008/full/odf2title=learning-in-the-papic-zone-strat | Last 6 months (2537)<br>Last 12 months (4223)                                |                                         |

## WEB ACCESS – Sign Out / Log Out

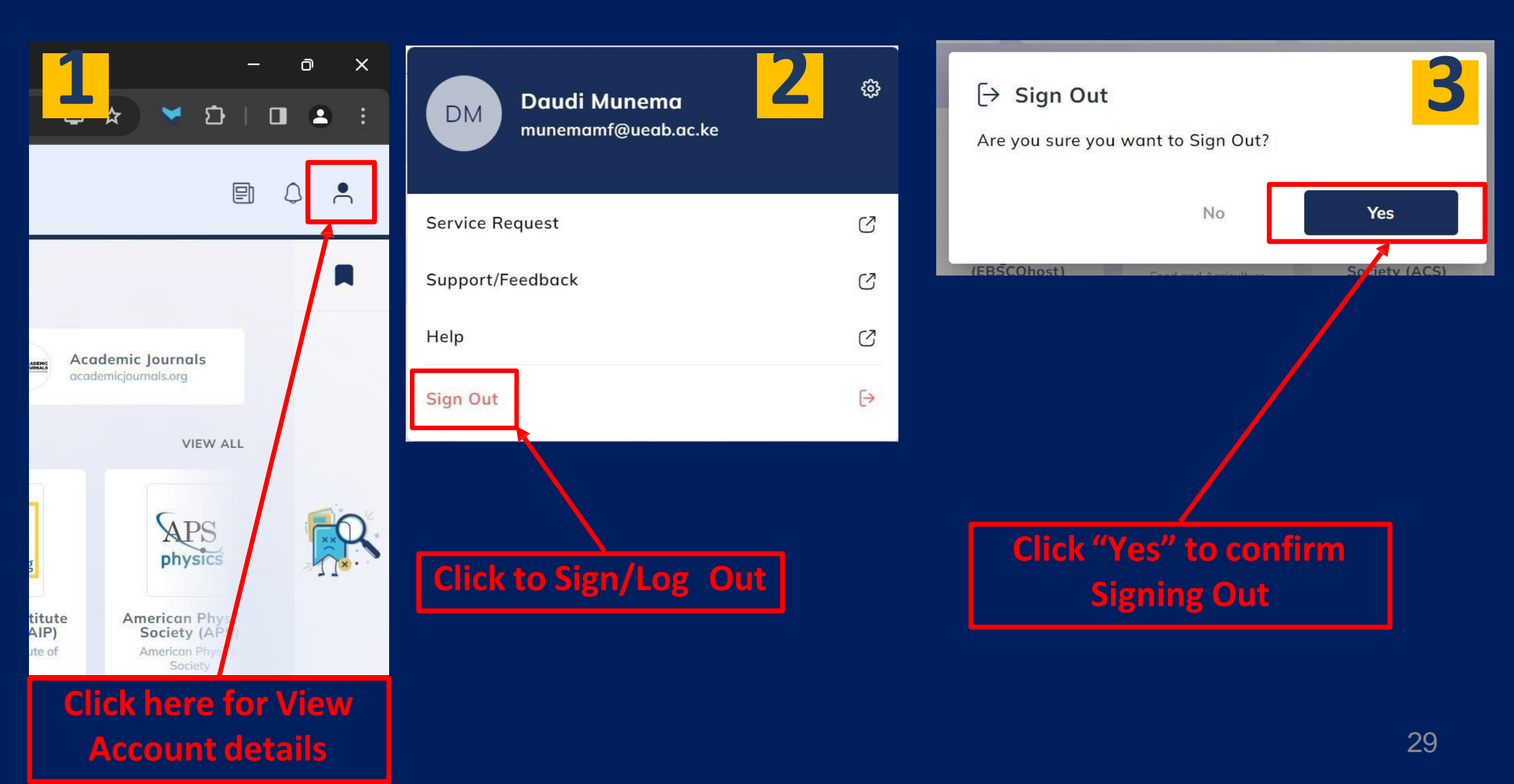

## **SUPPORT SERVICES**

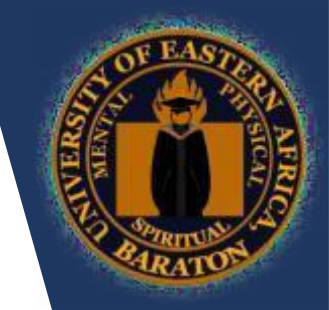

# → librarysupport@ueab.ac.ke